## Αναλυτικές Οδηγίες για την Έκδοση της Σχολικής Κάρτας μέσω της Ηλεκτρονικής πλατφόρμας edupass.gov.gr

- 1. Πληκτρολογούμε στον περιηγητή: edupass.gov.gr.
- 2. Επιλέγουμε «Πρόσβαση σε χώρους Πρωτοβάθμιας/Δευτεροβάθμιας Εκπ/σης /Ειδικής Αγωγής.
- Στην επόμενη καρτέλα επιλέγουμε την ανάλογη κατηγορία στην οποία ανήκει το παιδί.
- 4. Κάνουμε την ταυτοποίηση με τους κωδικούς του taxisnet και επιλέγουμε «Αποστολή».
- 5. Στην επισκόπηση των στοιχείων, αφού τα ελέγξουμε πατάμε «συνέχεια».
- 6. Στην επόμενη καρτέλα ακολουθούμε τα παρακάτω βήματα:

Στοιχεία Σχολείου που φοιτά ο μαθητής:

Περιφέρεια: Κεντρικής Μακεδονίας

Περιφερειακή Ενότητα: Θεσσαλονίκης

Δήμος: Κορδελιού Ευόσμου

Κατηγορία: Δημοτικά Σχολεία

Τύπος: Ολιγοθέσιο Δημοτικό Σχολείο

Σχολείο: 5° Δημοτικό Σχολείο Ελευθερίου Κορδελιού

- 7. Συμπληρώνουμε τα στοιχεία του μαθητή/τριας και το αποτέλεσμα του self test.
- 8. Πατάμε την επιλογή «Υποβολή».
- 9. Επιλέγουμε «εκτύπωση σχολικής κάρτας self test».
- 10. Υπογράφουμε τη σχολική κάρτα Covid19.

Τη δείχνουμε κατά την είσοδό μας στο σχολείο. Την έχουμε μαζί μας καθημερινά στο σχολείο μέχρι να εκδώσουμε τη νέα σχολική κάρτα Covid19, την ερχόμενη Παρασκευή.

Αν κάποιο παιδί δεν έρθει π.χ. την Τρίτη στο σχολείο και έρθει την Τετάρτη θα πρέπει να έχει μαζί του σχολική κάρτα Covid 19 της προηγούμενης ημέρας